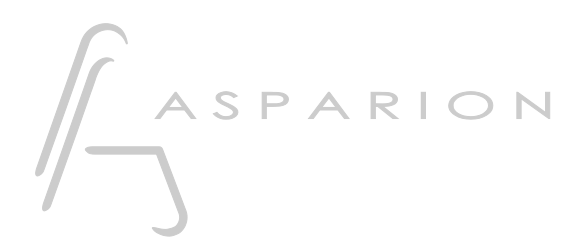

## Samplitude

# D400

D400<sup>⊤</sup> D400<sup>F</sup>

# Samplitude

This guide shows you how to set up the D400 in Samplitude. All pictures provided were taken with Samplitude Pro X2 but it is also applicable to most other Samplitude versions.

All files mentioned in this guide can be found on the USB drive, in the Asparion Configurator installation folder or on our website.

If you are having trouble with anything in this guide, please contact us via our website <u>www.asparion.de/contact</u> and we'll immediately help you.

#### Step 1:

- Select the Samplitude preset How to select a preset is described in the main manual.

#### Step 2:

- Open Samplitude
- Click on File->Program Preferences->MIDI Options...

| 2    |                                         |      | System/Audio Y                             |
|------|-----------------------------------------|------|--------------------------------------------|
| File | Edit Track Object Play / Rec Automation | Effe | Varispeed/Scrub Settings                   |
|      | New Virtual Project (VIP)               | Ε    | MIDI Options                               |
|      | Open                                    | ×    | Synchronization active G                   |
|      | Import                                  | •    | Synchronization Setup Shift+G              |
|      | Save Project Ctrl                       | +S   | MMC Setup                                  |
|      | Save Project as Shift                   | +S   | Edit Keyboard Shortcuts and Menu           |
|      | Save Project Copy Ctrl+Alt              | +S   | Edit Toolbars                              |
|      | Save Project as Template                |      | Reset Toolbars                             |
|      | Save Project as EDI                     |      | Font Selection                             |
|      | Save Object                             |      | Font for Manager                           |
|      | Save Session                            |      |                                            |
|      | Save Session in                         |      | Metronome Options                          |
|      | Export                                  | •    | Definition Shift+Tab                       |
|      | Track Bouncing                          |      | Color Setup                                |
|      | Range Bouncing (internal Mixdown)       |      | Undo Definitions                           |
|      | MIDI Bouncing                           |      | Dithering Options (Triang.)                |
|      | Export project as AAF/OMF               |      | Advanced Buffer Settings                   |
|      | Clean up                                |      | Resampling Quality Options                 |
|      | citati ap                               |      | Lock Definitions                           |
|      | Close Project                           |      | Set Preroll time                           |
|      | Project Properties                      | •    | Destructive effect calculation             |
|      | Program Preferences                     | •    | Option Administration                      |
|      | More                                    | ×    |                                            |
|      | Exit                                    |      | Len End                                    |
|      | Recent File                             |      | Tracks Takes Markers Routing Visualization |

er

## Step 3:

#### - Check all devices containing D400

| Audio Setup     Audio Devices     MDI     Hardware Controller     Metronome     Record     Performance     Extended Buffer Settings     Program     General     Undo     Object Lock Definitions     Keyboard / Menu     MIDI Editor Shortcuts     Special Keys | MIDI Input                                                                                                    | MIDI Output<br>Microsoft GS Wavetable Synth<br>D 400<br>MIDIOUT2 (D 400)                                            |
|----------------------------------------------------------------------------------------------------|----------------------------------------------------------------------------------------------------|----------------------------------------------------------------------------------------------------|
| Undo     Object Lock Definitions     Keyboard, Menu & Mouse     Keyboard / Menu     MiDI Editor Shortcuts     Special Keys                                                                                                    |                                                                                                    |                                                                                                    |
| Mouse     Mousewheel     Design     Skins     Wiew Ontions                                                                                                    | Device Info Rename R<br>abal Record Device:<br>VIIDI Recording<br>0 ms Record Offset<br>Retrospective Buffer: 60s V | Audio/MIDI Sync                                                                                                    |
| Colors  Effects  Othering  Resampling / Bouncing  VST / ReWire  Automation                                                                                                    | Automatic Volume Fader mode for MIDI Tracks                                                                         | Activate SysEx Input Use system time for MIDI timestamps Link VIP-Q and MIDI Editor Q Deactivate all MIDI functions |
|                                                                                                    | Note Un Chasing ✓ send "All Notes Off" to VST Instruments                                                           | OK Cancel Help                                                                                                    |

#### Step 4:

- Go to Hardware Controller
- Click on Add new and choose the file D400.cpsxml
- Select D400 as input and output

|                                  | Hardwa         | are Controller        |          | ×              |
|----------------------------------|----------------|-----------------------|----------|----------------|
| Audio Setup                      | Basic settings | Customize controllers | Options  | Slider scaling |
| MDI                              |                |                       |          |                |
| Hardware Controller              | <b>-</b> D400  |                       |          | Add new        |
| ···· Metronome                   |                |                       |          |                |
| ···· Record                      |                |                       |          | Remove         |
| ···· Playback                    |                |                       |          |                |
| ···· Performance                 |                |                       |          | Save as        |
| Extended Buffer Settings         |                |                       |          |                |
| Program                          |                |                       |          |                |
| General                          |                |                       |          |                |
| Undo                             |                |                       |          |                |
| Weith a good Marcy & Marca       |                |                       |          |                |
| Keyboard, Menu & Mouse           |                |                       |          |                |
| MIDI Editor Shortoute            |                |                       |          |                |
| Special Keys                     | MIDI input:    |                       |          |                |
| Mouse                            |                |                       |          |                |
| Mousewheel                       | D 400          |                       | ~        |                |
|                                  |                |                       |          |                |
| Skins                            | MIDI output:   |                       |          |                |
| ···· View Options                | D 400          |                       |          |                |
| Colors                           |                |                       |          |                |
| Effects                          |                |                       |          |                |
| Dithering                        |                |                       |          |                |
| Resampling / Bouncing            |                |                       |          |                |
| VST / ReWire                     | Activate EUCON |                       |          |                |
| Automation                       |                |                       |          |                |
| < Destructive attest astaulation |                |                       |          |                |
|                                  |                | Apply                 | OK Cance | el Help        |
|                                  |                | . ++-1                | Gund     |                |

## Step 5: (optional)

- Go to Customize controllers
- Here you can assign functions to every button as you desire

|                                                                                                    |                                                                                                    | Hardware Controller                                                                                                    |                                                                                                    | ×                     |
|----------------------------------------------------------------------------------------------------|----------------------------------------------------------------------------------------------------|----------------------------------------------------------------------------------------------------|----------------------------------------------------------------------------------------------------|-----------------------|
| Audio Setup                                                                                                    | Basic settings                                                                                                    | Customize controllers Opt                                                                                                    | ions Slider scaling                                                                                                    |                       |
| ···· Audio Devices<br>···· MIDI<br>···· Hardware Controller                                                                                                    | Controller: D4                                                                                                    | 00 Y Fil                                                                                                    | ter: 🖌 Subfunctions                                                                                                    | Modifier functions    |
| Metronome     Record     Record     Record     Rephack     Performance     Extended Buffer Settings     Organ     Undo     Object Lock Definitions     Keyboard, Menu & Mouse     Keyboard, Menu & Mouse     Mouse     Mouse     Mouse     Mouse     Mouse     Mouse     Skins     View Options     Colors     Effects | Control Type     1     Absolut     D     Absolut     D     D     Absolut     D     D     D     D     D     D     D | Function     TrackVolumeFader (Track 1) (Slot     TrackVolumeFader (Track 2) (Slot     TrackVolumeFader (Track 3) (Slot     TrackVolumeFader (Track 4) (Slot     TrackVolumeFader (Track 6) (Slot     TrackVolumeFader (Track 6) (Slot     TrackVolumeFader (Track 7) (Slot     TrackVolumeFader (Track 8) (Slot     TrackVolumeFader (Track 8) (Sl | Options         MIDI           1)         e00000           1)         e10100           1)         e202200           1)         e30300           1)         e505500           1)         e505500           1)         e505600           1)         e50600           1)         e50600           1)         e50600           b07200         b06100           b06800         b06300           b06300         b06300           b06300         b06300           b06300         b06300 | Easy Learn Function A |
| Dithering     Resampling / Bouncing     VST / ReWire     Automation                                                                                                    | Delete element                                                                                                    | [None] Click here for<br>Increase automatically                                                                                                    | a list of functions<br>r:                                                                                                    | xt                    |
| < >                                                                                                    |                                                                                                    |                                                                                                    | Apply OK                                                                                                    | Cancel Help           |

5

#### Step 6: (optional)

If you want to connect more than one extension, you should redo step 3 and
 4 but select D400 (2) as input and output and the file D400 Extension.cpsxml

*If there is only one D400 showing up, you need to enable the extensions first. How you can do that is described in the main manual.* 

|                                                                        | Hardwa           | re Controller         |          | >              |
|------------------------------------------------------------------------|------------------|-----------------------|----------|----------------|
| Audio Setup                                                            | Basic settings   | Customize controllers | Options  | Slider scaling |
| MIDI<br>Hardware Controller                                            | D400             | ion                   |          | Add new        |
| Metronome<br>Record<br>Plavback                                        |                  |                       |          | Remove         |
| Performance<br>Extended Buffer Settings                                |                  |                       |          | Save as        |
| Program General Undo                                                   |                  |                       |          |                |
| Object Lock Definitions     Keyboard, Menu & Mouse     Keyboard / Menu |                  |                       |          |                |
|                                                                        | MIDI input:      |                       |          |                |
| Mouse<br>Mousewheel                                                    | MIDIIN2 (D 400)  |                       | *        |                |
| ⊡ · Design<br>··· Skins                                                | MIDI output:     |                       |          |                |
| Colors                                                                 | MIDIOUT2 (D 400) |                       |          |                |
| Effects     Dithering     Resampling / Bouncing                        |                  |                       |          |                |
|                                                                        | Activate EUCON   |                       |          |                |
| < >                                                                    |                  | Apply                 | OK Cance | el Help        |

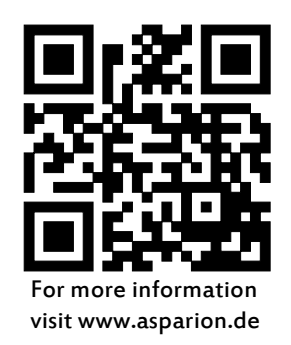